Otwórz program paint.

 Narysuj używając gotowych kształtów dowolną strzałkę, zaznacz ją. Odłóż myszkę.

Czekaj na polecenia nauczyciela

- 2. Przy pomocy klawiszy skrótowych skopiuj strzałkę.
- 3. Przy pomocy klawiszy skrótowych wklej strzałkę.

Czekaj na polecenia nauczyciela

Zaznacz obie strzałki

- 4. Przy pomocy klawiszy skrótowych wytnij obie strzałki. (obie znikną).
- 5. Przy pomocy klawiszy skrótowych wklej strzałki.

Czekaj na polecenia nauczyciela

 Przy pomocy klawiszy skrótowych zaznacz cały rysunek.

Czekaj na polecenia nauczyciela

 Przy pomocy klawiszy skrótowych cofaj operacje (zostanie jedna strzałka).

Czekaj na polecenia nauczyciela

 8. Przy pomocy klawiszy skrótowych ponów operacje (będą obie strzałki)

Czekaj na polecenia nauczyciela

9. Przy pomocy klawiszy skrótowych włącz polecenie "Zapisz jako"